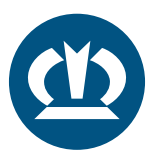

## KRONE TPMS ANLEITUNG TPMS-STEUERGERÄT ERSETZEN

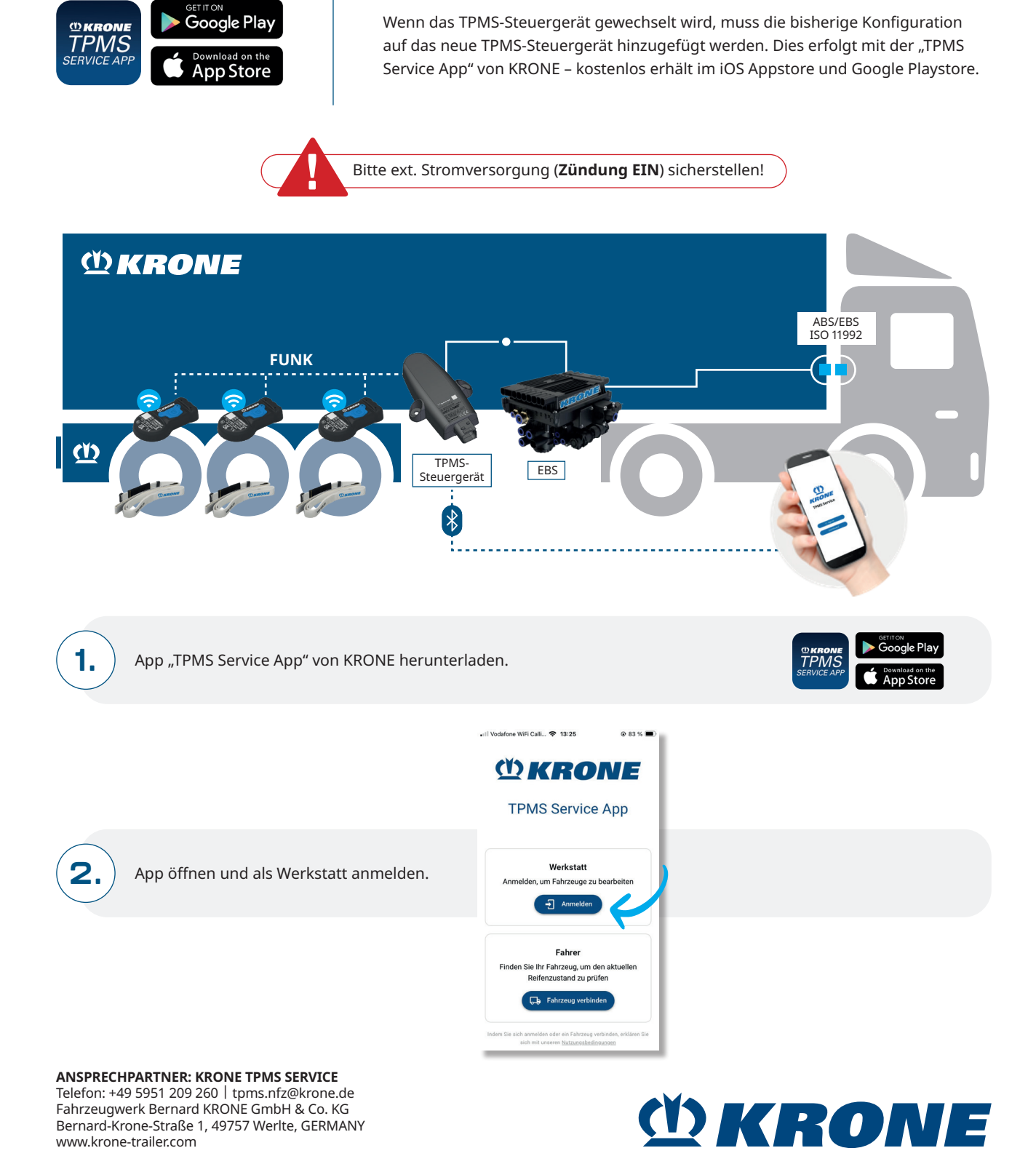

DE EN

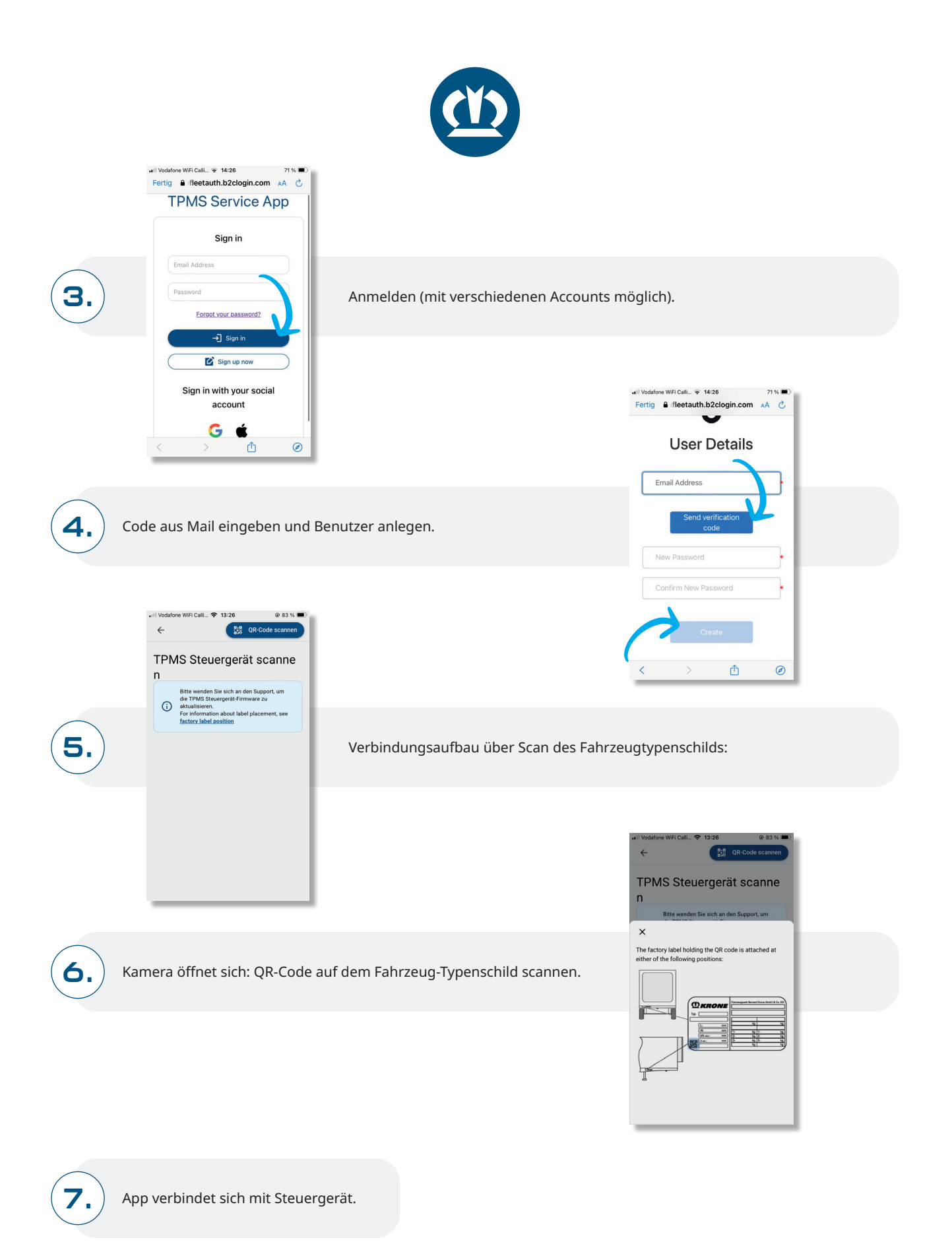

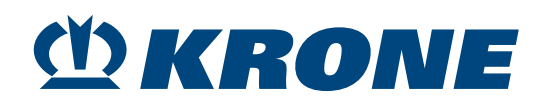

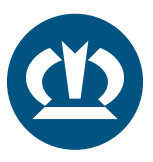

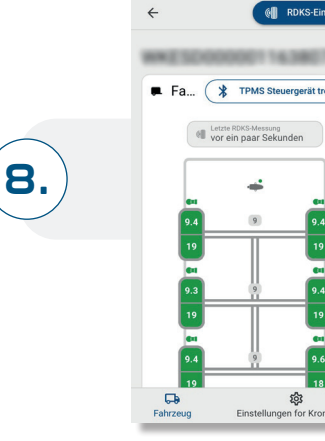

Anschließend RDKS-Einrichtung starten.

## TPMS-STEUER-GERÄT WECHSELN:

|    | RDKS-Einrichtung                                                  |                   |
|----|-------------------------------------------------------------------|-------------------|
| () | Konfiguration nur in der Name<br>montierten TPMS Steuergerät verf | o <sub>2</sub> or |
|    | TPMS Steuergerät                                                  | V                 |
| +  | TPMS Steuergerät                                                  | #                 |
|    | Sensoren                                                          |                   |
| 1L | -                                                                 |                   |
| 1R | •                                                                 |                   |
| 2L | -                                                                 |                   |
| 2R | -                                                                 |                   |
| 3L | ••                                                                |                   |
| 3R | •                                                                 |                   |
|    |                                                                   |                   |

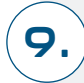

11.

TPMS-Steuergerät-Wechsel anklicken.

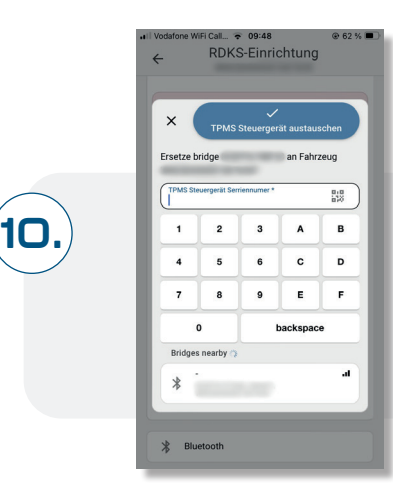

Neue TPMS Steuergerät ID eingeben, verschiedene Optionen möglich: · Manuelle Eingabe

- $\cdot$  Scan des QR-Codes auf dem TPMS-Steuergerät
- · BLE Auswahl des TPMS Steuergeräts

TPMS-Steuergerät Tausch bestätigen.

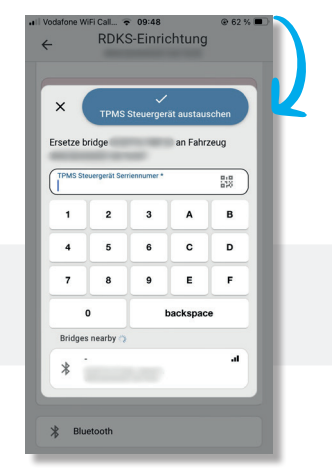

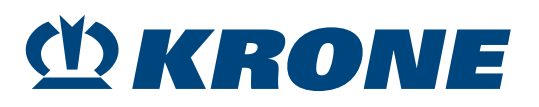

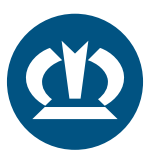

| Vodafone | WiFi Call 🗢 09:48                                                                                                    | @ 62 % 🔳                                                                                      |
|----------|----------------------------------------------------------------------------------------------------|-----------------------------------------------------------------------------------------------|
| ÷        | RDKS-Einrich                                                                                                    | tung 🕑                                                                                        |
| 0        | Der TPMS Steuergeräter<br>einem Backoffice Benut:<br>werden. Bitte warten bie<br>Genehmigung oder mad<br>Steuergerätaustausch rü<br>Support annufe<br>E-Mail an den Supp<br>Umkehren | satz muss von<br>ker genehmigt<br>auf die<br>ene Sie den TPMS<br>okgängig<br>en<br>ort senden |
|          | TPMS Steuerger                                                                                                    | ät                                                                                            |
| + 1      | PMS Steuergerät (                                                                                                    |                                                                                               |
|          | Sensoren                                                                                                    |                                                                                               |
| 11.      | <b>e</b> (                                                                                                    | 8 4                                                                                           |
| 1R       | •                                                                                                    | £                                                                                             |
|          |                                                                                                    |                                                                                               |

12

13.

Für den Austausch muss der KRONE TPMS Support kontaktiert werden. Dazu können Sie den Support anrufen oder eine Mail schreiben. Danach wird ihre Anfrage überprüft und freigegeben.

Sobald Ihnen die Freigabe erteilt wurde, können Sie den Austausch abschließen, indem Sie die bestehende Konfiguration (Bitte die Positionen der Sensor IDs prüfen!) auf das Steuergerät laden:

|    | TPMS Steuerge | rät        |  |
|----|---------------|------------|--|
| +  |               |            |  |
|    | Sensoren      |            |  |
| 1L | en            | 8 4        |  |
| 1R | •             | £ #        |  |
| 2L | •             | 8 <b>6</b> |  |
| 2R | -             | £ #        |  |
| 3L | -             | £ #        |  |
| 3R | -             | 8.4        |  |

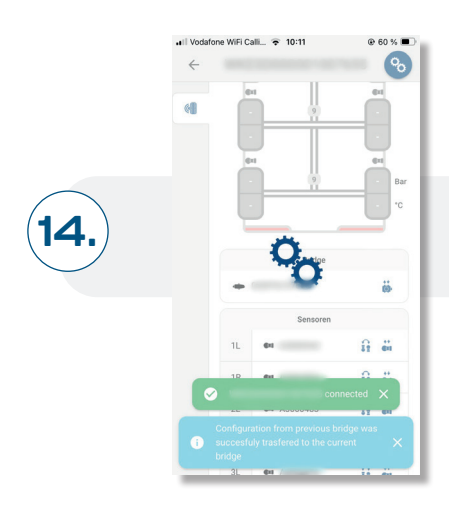

TPMS-Steuergerät Tausch abgeschlossen.

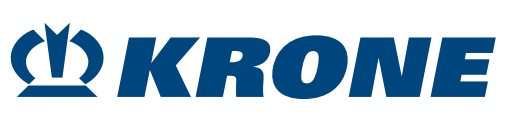